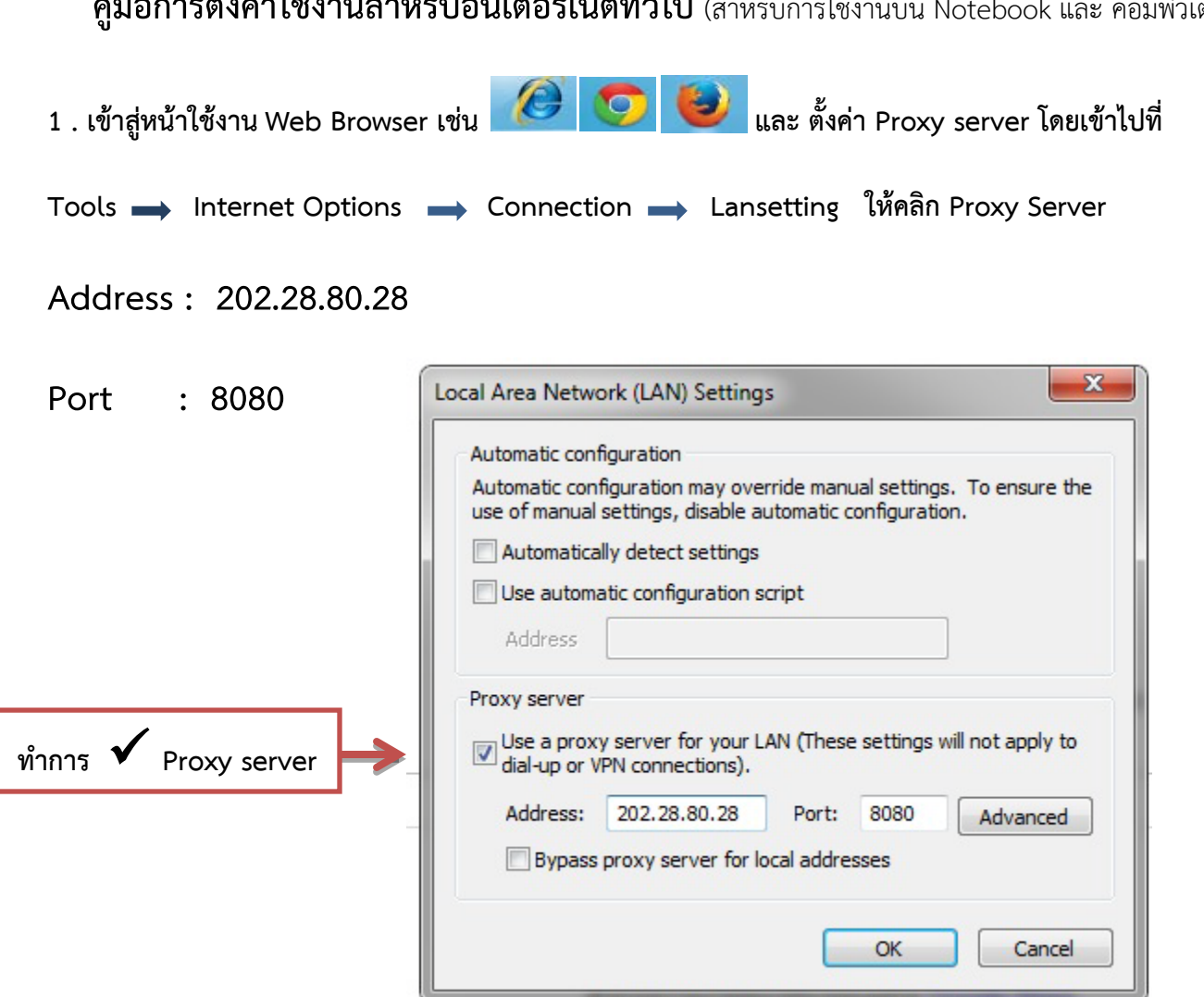

 ไปที่ www.uptodate.com แล้วจะพบหน้า login ดังภาพ เพื่อใส่รหัส Username และ Password ที่ได้ทำการ ลงทะเบียนไว้กับทางศูนย์คอมพิวเตอร์

|            | ອິ Google - Mozilla Firefox<br>ແຫຼ້ມ ແຕ້ໄຫ ມູກແລະ ຢູເອເລີສ໌ ທີ່ດັ່ງນານຳເວັ້ນ ເອເື່ອລະນິລ ຫຼ່ວກເຫລືອ<br>CC X ດີ www.uptodate.com                                                                                                    | → • X • Google |                              |
|------------|----------------------------------------------------------------------------------------------------|----------------|------------------------------|
|            | uinsoniae Getting Started  Latest Headlines                                                                                                    |                |                              |
|            | ☐ กำลังโนลล                                                                                                    |                |                              |
|            | +ลุณ <b>ค้นหา</b> ค้นรูป แผนที่ YouTube Gmail ใครฟิ ปฏิทิน อื่นๆ -                                                                                                    |                | ลงซื่อเข้าสู่ระบบ 🗱 🍧        |
| ใส่ Userna | me และ Password   المالة المالة مالة | 1              |                              |
|            | สำรวจความงามของท้องทะเลด้วย Google Maps                                                                                                    |                |                              |
|            | Google.co.th ที่อยู่ในภาษา: English                                                                                                    |                |                              |
|            | โปรแกรมโฆษณา ทางออกทางธุรกิจ +Google เกี้ยวกับ Google ทั้งหมด Google.com<br>© 2015 - ความเป็นส่วนสัว - ศักดาชนด                                                                                                    |                |                              |
|            | กำลังรอ www.uptodate.com                                                                                                    |                | •                            |
|            |                                                                                                    |                | EN 🔺 and 🗊 10:51<br>9/6/2558 |

้**คู่มือการตั้งค่าใช้งานสำหรับอินเตอร์เน็ตทั่วไป** (สำหรับการใช้งานบน Notebook และ คอมพิวเตอร์ตั้งโต๊ะ)

3 . เมื่อ Login ผ่านแล้วจะพบ <u>Welcome,Phramongkutklao Hospital</u> เพื่อทำการลงทะเบียน Uptodate ต่อไป

| New Search ×<br>← → C ⊡ www.uptoc  | late.com/contents/search |                                   |                                   |
|------------------------------------|--------------------------|-----------------------------------|-----------------------------------|
| opioDate                           |                          |                                   | Canguages Thep                    |
|                                    |                          | Welcome, Phramongku               | utklao Hospital Log In / Register |
|                                    | New Search:              | Search in <u>another language</u> |                                   |
| Subscription and License Agreement | Policies Support Tag     |                                   | E 🛛 in 🛗 🗸                        |

ทำการ Login / Register ( ดังภาพ ) เพื่อ Re –Activate ( Returning User )ยืนยันตัวบุคคลทุกๆ 1 เดือน โดยการใส่
Username และ Password ที่ได้ลงทะเบียนไว้กับ Uptodate

| Https://w | /ww.uptodate.com/ | ogin-register                                                                                                   |                                                                                                    |                                                                                                    |                                                                                                    |                       |             |                       | ± %                 |
|-----------|-------------------|----------------------------------------------------------------------------------------------------|----------------------------------------------------------------------------------------------------|----------------------------------------------------------------------------------------------------|----------------------------------------------------------------------------------------------------|-----------------------|-------------|-----------------------|---------------------|
| ToDate    |                   |                                                                                                    |                                                                                                    |                                                                                                    |                                                                                                    |                       |             | 3                     | Languages   He      |
|           |                   |                                                                                                    |                                                                                                    |                                                                                                    |                                                                                                    |                       | Welcome, Ph | ramongkutklao Hospita | L. Log In / Registe |
|           |                   | All Topics Contents                                                                                             |                                                                                                    |                                                                                                    |                                                                                                    | Patient Info          | What's New  | PCUs Calculators      | Interaction         |
|           |                   | Change Search Type                                                                                              |                                                                                                    |                                                                                                    |                                                                                                    |                       |             |                       |                     |
|           |                   |                                                                                                    | Register for importa                                                                                                    | ant benefits                                                                                                    |                                                                                                    |                       |             |                       |                     |
|           |                   |                                                                                                    | Register today for an UpToDate r<br>from your home or office compu<br>researching a clinical question o                                                                                                    | nobile app for your iOS, Andro<br>ter, the Current Updates newsle<br>nsite or remotely.                                                                                                    | id or Windows 8 device, remote acces<br>ster and free CME credit accrual when                                  |                       |             |                       |                     |
|           |                   | Log in (Returning User)                                                                                         | Register (New User)                                                                                                    | Learn More                                                                                                    |                                                                                                    |                       |             |                       |                     |
|           |                   | Log in with your UpToDate user name and<br>password.                                                            | * fields are required                                                                                                    |                                                                                                    | Select your user name and pass                                                                                 | word                  |             |                       |                     |
|           | /                 | User Name:                                                                                                    | * First Name                                                                                                    |                                                                                                    | * User Name                                                                                                    |                       |             |                       |                     |
|           |                   | Descurate and the second second second second second second second second second second second second second se | * Last Name                                                                                                    | 1                                                                                                    | * Password                                                                                                    |                       |             |                       |                     |
| - (       |                   | Password.                                                                                                    | Email Address                                                                                                    |                                                                                                    | * Verify Password                                                                                              |                       |             |                       |                     |
|           |                   | Remember my user name                                                                                           |                                                                                                    |                                                                                                    | rang radonara                                                                                                  |                       |             |                       |                     |
|           |                   | Login                                                                                                    | * Very Email Address                                                                                                    |                                                                                                    |                                                                                                    |                       |             |                       |                     |
|           |                   |                                                                                                    | ZIP/Postal Code                                                                                                    |                                                                                                    |                                                                                                    |                       |             |                       |                     |
|           |                   | Log in help                                                                                                    | * City                                                                                                    |                                                                                                    |                                                                                                    |                       |             |                       |                     |
|           |                   | Athens Log in                                                                                                   | * Country                                                                                                    | Please Select •                                                                                                    |                                                                                                    |                       |             |                       |                     |
|           |                   |                                                                                                    | * Preside                                                                                                    | Diagon Colori                                                                                                    |                                                                                                    |                       |             |                       |                     |
|           |                   |                                                                                                    | opecially                                                                                                    | Flease Select •                                                                                                    |                                                                                                    |                       |             |                       |                     |
|           |                   |                                                                                                    | * Practice Type                                                                                                    | Please Select 🔹                                                                                                    |                                                                                                    |                       |             |                       |                     |
|           |                   |                                                                                                    |                                                                                                    |                                                                                                    | SI                                                                                                    | ubmit Registration    |             |                       |                     |
|           | _                 |                                                                                                    |                                                                                                    |                                                                                                    |                                                                                                    | Skip this for new     |             |                       |                     |
| html      | *                 |                                                                                                    |                                                                                                    |                                                                                                    |                                                                                                    |                       |             | 4 <u>uanuni</u>       | เลาวน์โหลดทั้งหมด   |
|           |                   |                                                                                                    | and the second second se | And in case of the local division of the local division of the loc | the second second second second second second second second second second second second second second second s | and the second second |             |                       | 12:3                |